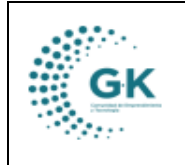

## MODULO: Contabilidad

**OPCION:** Creación de Asientos Contables

## **OBJETIVO:**

Crear asientos contables (sin afectación presupuestaria)

## PROCEDIMIENTO:

Para crear asientos contables se debe realizar los siguientes pasos:

1. Para crear un asiento, nos dirigimos y damos clic en el icono 4 Registro Asientos Contables.

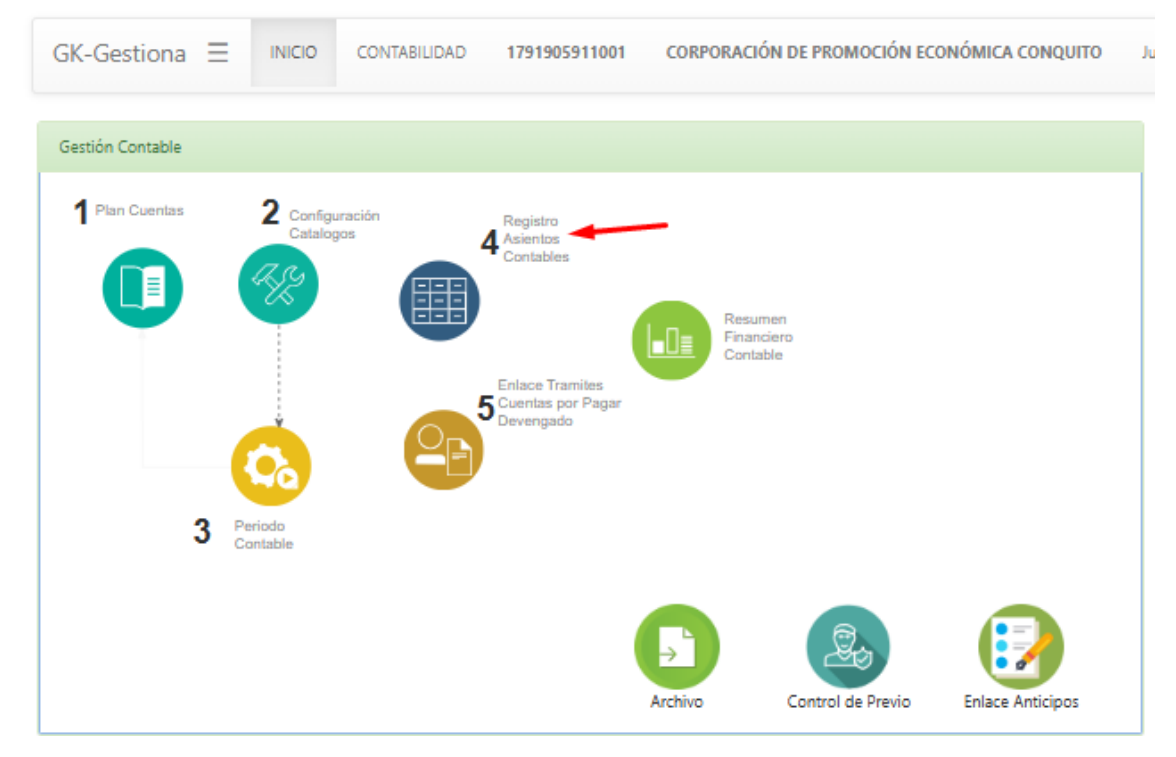

2. En esta interfaz, podremos visualizar los asientos creados por fechas y por estados.

| SIENTOS CONTABLES                  | Registro Asientos C                                                                                                    | iontables 🔶 Gestión Archivos                                                                          | s/Documentos → Ru                                                                                                    | ita del Tramite/Doci                                                                                 | umentos                                                                                 |            |             |                                                                        |         |                                           |   |
|------------------------------------|----------------------------------------------------------------------------------------------------|----------------------------------------------------------------------------------------------------|----------------------------------------------------------------------------------------------------|----------------------------------------------------------------------------------------------------|-----------------------------------------------------------------------------------------|------------|-------------|------------------------------------------------------------------------|---------|-------------------------------------------|---|
| Inicio                             | 01/02/2024                                                                                                    |                                                                                                    | T                                                                                                    | Final                                                                                                | 28/07/2024                                                                              | <br>Modulo | ( Todos los | asientos ]                                                             |         |                                           | v |
| Estado                             | Aprobado                                                                                                    |                                                                                                    | ~                                                                                                    | Asiento                                                                                              | Asiento es opcional                                                                     | Q, Buscar  |             |                                                                        |         |                                           |   |
| Show 10 V entri                    | es                                                                                                    |                                                                                                    | $\sim$                                                                                                    |                                                                                                    |                                                                                         |            |             |                                                                        | Search: |                                           |   |
|                                    |                                                                                                    |                                                                                                    |                                                                                                    |                                                                                                    |                                                                                         |            |             |                                                                        |         |                                           |   |
| Asiento                            | 👫 Fecha                                                                                                    | 11 Comprobante                                                                                        | 1 Detalle                                                                                                    |                                                                                                    |                                                                                         |            | 11          | Creado                                                                 | 11      | Acción                                    |   |
| Asiento                            | 1 Fecha<br>2024-02-29                                                                                                    | 11 Comprobante<br>2024                                                                                | It         Detaile           RC. 001-002-1487                                                                                            | 77 - 12.REGISTRO D                                                                                   | E COBRO                                                                                 |            | 11          | Creado<br>paola.guamba                                                 | ţţ      | Acción                                    |   |
| Asiento J<br>94<br>95              | Fecha<br>2024-02-29<br>2024-02-07                                                                                                   | 11 Comprobante<br>2024<br>2024                                                                        | Detaile           RC. 001-002-1487           NO999-999-1707                                                                              | 7 - 12.REGISTRO D                                                                                    | e cobro<br>Nes                                                                          |            | ļţ          | Creado<br>paola.guamba<br>churtado                                     | ĴĴ      | Acción                                    |   |
| Asiento 4<br>94<br>95<br>96        | Fecha         2024-02-29           2024-02-07         2024-02-14                                                                    | 17 Comprobante<br>2024<br>2024<br>2024<br>2024                                                        | Detaile           RC. 001-002-1487           NO999-999-1707           PAGO A IESS - 26.                                                  | 77 - 12.REGISTRO D<br>- 15.NOTIFICACION<br>REVERSION DEL CF                                          | e Cobro<br>NES<br>HEQUE                                                                 |            | Δî          | Creado<br>paola.guamba<br>churtado<br>churtado                         | ţţ      | Acción<br>E ×<br>E ×                      |   |
| Asiento                            | Fecha           2024-02-29           2024-02-07           2024-02-14           2024-02-01                                           | Comprobante           2024           2024           2024           2024           2024           2024 | Detaile           RC. 001-002-1487           NO999-999-1707           PAGO A IESS - 26           PAGO A ZAMBRA                           | 17 - 12.REGISTRO D<br>- 15.NOTIFICACION<br>REVERSION DEL CH<br>NO PEREIRA RICAR                      | e Corro<br>Ves<br>Hegue<br>Do Xay - 30.pago de proveedores con PT                       |            | 11          | Creado<br>paola.guamba<br>churtado<br>churtado<br>dron                 | 11      | Acción<br>C ×<br>C ×<br>C ×<br>C ×        |   |
| Asiento 94<br>95<br>96<br>97<br>98 | Fecha           2024-02-29           2024-02-07           2024-02-14           2024-02-11           2024-02-01           2024-02-01 | Comprobante 2024 2024 2024 2024 2024 2024 2024 202                                                    | Detaile           RC. 001-002-1487           NO999-999-1707           PAGO A IESS - 26           PAGO A ZAMBRA           DISPOSICIÓN CPE | 17 - 12.REGISTRO D<br>- 15.NOTIFICACION<br>REVERSION DEL CH<br>NO PEREIRA RICAR<br>102024-0189M - 40 | E COBRO<br>NES<br>EQUE<br>DO XAV - 30.PAGO DE PROVEEDORES CON PT<br>LASIENTOS DE DIARIO |            | 11          | Creado<br>paola.guamba<br>churtado<br>churtado<br>dron<br>paola.guamba | 11      | Acción<br>C ×<br>C ×<br>C ×<br>C ×<br>C × |   |

3. Damos clic en Registro Asientos Contables y damos clic en nuevo.

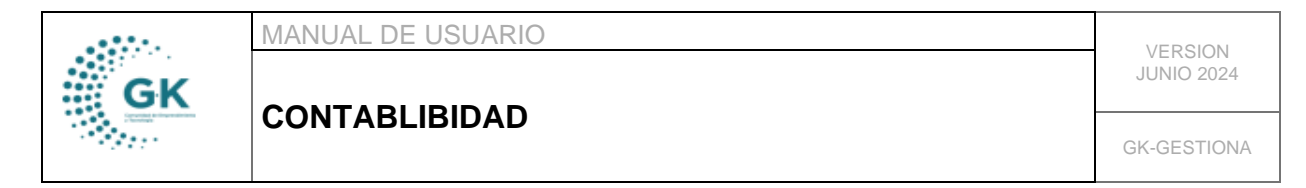

| EASIENTOS CONTABLES Ø Registro Asientos Contables + Gestión Archivos/Documentos FORMULARIO DE DATOS AGREGAR UN NUEVO REGISTRO PRESIONE (+) NUEVO |                              |                     |            | Desea agregar nuevo registro<br>Aseptar Cancelar |                       | vo 🄁 Grabar ✔       | e / e :                  | Banco | <b>≁</b> Ingreso |
|----------------------------------------------------------------------------------------------------|------------------------------|---------------------|------------|--------------------------------------------------|-----------------------|---------------------|--------------------------|-------|------------------|
| Periodo                                                                                                    | Diciembre-2024               | ~                   | Asiento    | A                                                | siento es opcional    | Fecha               | dd/mm/aaaa               |       | Ð                |
| Comprobante                                                                                                    | Comprobante es requerido     |                     | Referencia | Referencia es requerido                          |                       | Estado              | Estado es opcional       |       |                  |
| Tipo                                                                                                    | N1 Finaciero                 |                     |            |                                                  | ~                     | Tramite(*)          | es opcional              |       |                  |
| Detalle                                                                                                    | Detalle es requerido         |                     |            |                                                  |                       |                     |                          |       |                  |
|                                                                                                    |                              |                     |            |                                                  |                       |                     |                          |       | 1.               |
| Digite Cuenta                                                                                                    | Ingrese informacion required |                     |            | Agregar Cuenta 🗟                                 | Ingrese informacion r | required            |                          |       |                  |
| DETALLE DE ASIENTOS                                                                                                    |                              |                     |            |                                                  |                       |                     |                          |       |                  |
|                                                                                                    |                              |                     |            | Ver Auxiliarer (Res                              | naficiaria)           | norobanta Patancion | Enlace Garte Procupuerte |       | museta)          |
| Auxiliar                                                                                                    | Auxiliar es opcional         |                     |            |                                                  |                       |                     |                          |       | paceta,          |
|                                                                                                    |                              |                     |            |                                                  |                       | Convenios           | 0. No Aplica             |       | ~                |
|                                                                                                    |                              |                     |            |                                                  |                       |                     |                          |       |                  |
|                                                                                                    |                              | Q Importar Auxiliar |            |                                                  |                       |                     |                          |       |                  |

4. Registramos la fecha, referencia, tipo de asiento, el detalle y guardamos.

| E ASIENTOS CONTABLES | 🖉 Registro Asientos Contables 🛛 🗕 Gestión | Archivos/Documentos | → Ruta del Tramite/Do | cumentos          |                  |                     |                |             |  |   |
|----------------------|-------------------------------------------|---------------------|-----------------------|-------------------|------------------|---------------------|----------------|-------------|--|---|
| 🔁 EDITAR REGISTR     | D TRANSACCION ?                           |                     | + Nuev                | ro 🏾 🔁 Grabar 🖌 🗸 | ê 🗡 8            | L L S Ban           | co 🛛 利 Ingreso |             |  |   |
| Periodo              | Febrero-2024                              | ~                   | Asiento               |                   |                  | 94                  | Fecha          | 29/02/2024  |  | Ð |
| Comprobante          | 2024                                      |                     | Referencia            | TAS12-COM1        |                  | -                   | Estado         | aprobado    |  |   |
| Тіро                 | A2 Anticipo Proveedor                     |                     |                       |                   |                  | ~                   | Tramite(*)     | es opcional |  |   |
| Detalle              | RC 001-002-14877 - 12.8565TR0 DE CO880    |                     |                       |                   |                  |                     |                |             |  |   |
|                      |                                           |                     |                       |                   |                  |                     |                |             |  |   |
| Digite Cuenta        | Ingrese informacion required              |                     |                       |                   | Agregar Cuenta 🗟 | Ingrese informacion | required       |             |  |   |

5. Una vez, que hayamos guardado nuestro asiento procedemos a seleccionar las cuentas en la franja amarilla **Digite Cuenta** y damos clic en **Agregar Cuenta**.

| Comprobante         | 2024                                                                                                    | Referencia                              | TAS12-COM1     |                     |                   | Estado              | aprobado                 |                               |  |
|---------------------|----------------------------------------------------------------------------------------------------|-----------------------------------------|----------------|---------------------|-------------------|---------------------|--------------------------|-------------------------------|--|
| Tipo                | A2 Anticipo Proveedor                                                                                                    |                                         |                |                     | ~                 | Tramite(*)          | es opcional              |                               |  |
| Detalle             | RC. 001-002-14877 - 12.REGISTRO DE COBRO                                                                                                    |                                         |                |                     |                   |                     |                          |                               |  |
|                     |                                                                                                    |                                         |                |                     |                   |                     |                          | ,                             |  |
| Digite Cuenta       | banco                                                                                                    |                                         | Agregar Cuenta | 213.73.06           |                   |                     |                          |                               |  |
| DETALLE DE ASIENTOS | Banco Central cta. Nº 03120460 (111.03.01)                                                                                                    |                                         | _              |                     |                   |                     |                          |                               |  |
| Auxiliar            | Banco del Pichincha eta. eta. Escuela Taller 1º etapa 21002510<br>Banco Pichincha eta. eta. Escuela Taller 2º etapa 2100281270 (<br>Banco Pichincha eta. eta. 2100255504 Movilidad Humana (11) | 38 (111.15.04)<br>111.15.05)<br>.15.06) |                | Ver Auxiliares (Ber | neficiario) 🔯 Cor | mprobante Retencion | Enlace Gasto Presupuesto | Enlace Ingresos (Presupuesto) |  |
|                     | Banco del Pacifico cta. cte. 8203199 (111.15.03)                                                                                                    |                                         |                |                     | Convenios         | 0. No Aplica        | ~                        |                               |  |
|                     | Banco del Pichincha cta. cte. 3253341104 (111.15.02)<br>VIVIENDA RURAL (BANCO DE LA VIVIENDA) (212.01.03)<br>Rendimientos de los Sistemas Contables del Banco Central de                       | l Ecuador (626.04.11)                   |                |                     |                   |                     |                          | Search:                       |  |

6. Cuando ya hayamos elegido las cuentas colocamos los valores correspondientes tanto al debe como al haber.

|                           |           |                                                                                        |     |            |     | Search       |         |      |
|---------------------------|-----------|----------------------------------------------------------------------------------------|-----|------------|-----|--------------|---------|------|
| Acciones 🏨                | Cuenta ↓↑ | Detalle                                                                                | Deb | ļţ         | Hab | er It        | partida | 11   |
| 1 ×                       | 111.15.07 | BANCO DEL PICHINCHA CTA NRO.3253341104                                                 |     | 87,50      |     | 0,00         | -       |      |
| × 🖽 🔒                     | 113.14.00 | Cuentas por Cobrar Otros Servicios Técnicos y Especializados Capacitación y asistencia |     | 0,00       |     | 87,50        | -       |      |
| Showing 1 to 2 of 2<br>ok | entries   |                                                                                        |     | D   07.50  |     | 11.1 07.50   |         | 0.00 |
|                           |           |                                                                                        |     | Debe 87.50 |     | Haper: 87.50 |         | 0.00 |

7. Colocados los valores, nos vamos a dirigir a las cuentas que tienen este icono <sup>1</sup>, todas las cuentas que cuenten con esta característica necesitan colocarle un auxiliar, es decir, un beneficiario, seleccionamos el beneficiario y damos clic en guardar.

|    | MANUAL DE USUARIO | VEDSION     |  |
|----|-------------------|-------------|--|
| GK |                   | JUNIO 2024  |  |
|    | CONTABLIBIDAD     | GK-GESTIONA |  |

|                                   | Selección de Au                   | xilar (Beneficiario)       |            | ×               |                   |
|-----------------------------------|-----------------------------------|----------------------------|------------|-----------------|-------------------|
| Auxiliar Auxiliar r               | BENEFICIARIO ACTUAL               |                            |            |                 | sasto Presupuesto |
|                                   | Copiar<br>SELECCIONE BENEFICIARIO | [ 0. Copiar beneficiario ] |            | •               |                   |
| Acciones <sup>[]</sup> Cuen       | Beneficiario                      | sysbacd                    |            |                 | a 41              |
| × III 🔹 113.1                     | Identificacion                    | AYABACA CAZAR JOSE EDGAR   | Monto      | 87,5            |                   |
| Showing 1 to 2 of 2 entries<br>ok | 1                                 |                            | Debr 87.50 | Haber: 87.50    | 0.00              |
| contabi<br>paola.guamba@c         |                                   |                            |            | Q Guardar Salir |                   |

Para revisar los auxiliares de un asiento vamos a ingresar a la siguiente opción
 Ver Auxiliares (Beneficiario)

| Auxilar (Beneficiarios) |              |                      |                                                                                           |                              |            |         |       |  |  |  |  |
|-------------------------|--------------|----------------------|-------------------------------------------------------------------------------------------|------------------------------|------------|---------|-------|--|--|--|--|
| -                       |              |                      |                                                                                           |                              |            |         |       |  |  |  |  |
| AS                      | Show 10 •    | ✓ entries            |                                                                                           |                              | Search     |         |       |  |  |  |  |
| xilia                   | Referencia 🕸 | Cuenta <sup>11</sup> | Detalle                                                                                   | Beneficiario                 | ↓† Debe ↓† | Haber 1 | ↓†    |  |  |  |  |
|                         | 1969         | 113.14.00            | Cuentas por Cobrar Otros Servicios Técnicos y Especializados<br>Capacitación y asistencia | SANTANA MACIAS LIGIA LILIANA | 0.00       | 87.50   | 🗙 🗲 S |  |  |  |  |

- Para actualizar el monto del auxiliar, vamos a dar clic en este icono <sup>s</sup> y para colocar ese beneficiario como principal del asiento daremos clic en el icono *z*.
- 8. Finalmente damos clic en guardar, en el visto para aprobar y en la impresora para poder generar el comprobante del asiento.

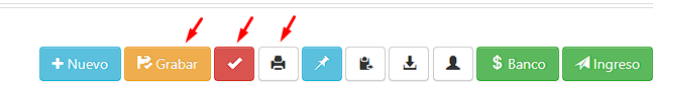